## LOCAL CHAPTER SPOC FEATURES IN ONLINECOURSES PORTAL

How to check the enrollment details and add mentors

<u>STEP 1:</u> Login to the onlinecourses portal [https://onlinecourses.nptel.ac.in/] using your SPOC email-id shared with us [google enabled]

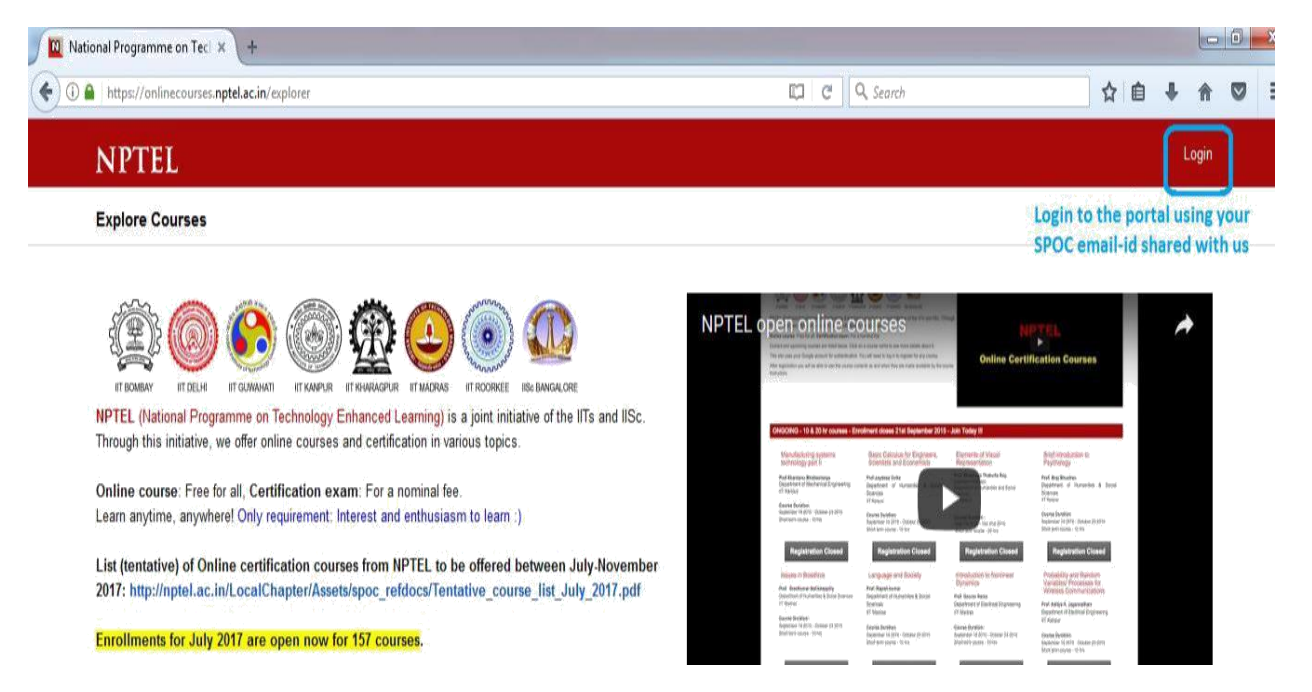

<u>STEP 2:</u> After logging in, on the right hand top corner - click on your email id and you will be find the LOCAL CHAPTER SPOC option. Click on this.

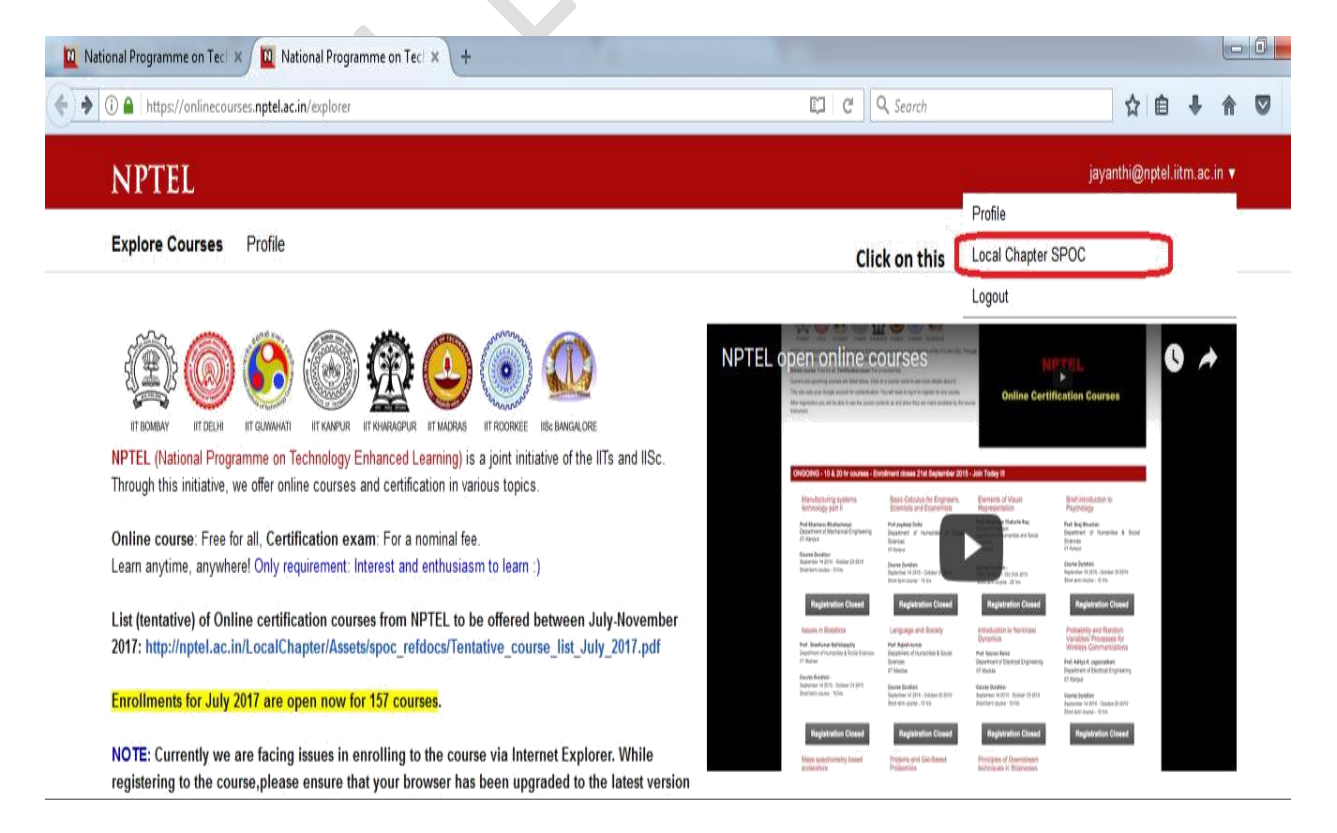

STEP 3: You will be directed to the page as mentioned below:

In this you can find the number of candidates enrolled to all the current semester courses from your college.

Click on each course id, to find the candidates enrolled to the courses

| 1 (i) A https://onlinecourses.npt | el.ac.in/spoc | C Q Search                                                                      | ☆自◆合                          |  |  |  |  |  |
|-----------------------------------|---------------|---------------------------------------------------------------------------------|-------------------------------|--|--|--|--|--|
| OURSE BUILDER                     | Courses       |                                                                                 | jayanthi@nptel.iitm.ac.in   L |  |  |  |  |  |
|                                   | /noc17_ee22   | Computational Electromagnetics & Applications                                   | 0                             |  |  |  |  |  |
| ourses                            | /noc17_ee21   | Advances in UHV Transmission and Distribution                                   | 0                             |  |  |  |  |  |
| reate 🗸 🗸                         | /noc17_ee20   | Design for internet of things                                                   | 4                             |  |  |  |  |  |
|                                   | /noc17_ee19   | Estimation for Wireless Communications – MIMO/OFDM Cellular and Sensor Networks | 0                             |  |  |  |  |  |
| yre Y                             | /noc17_ee18   | Applied Electromagnetics For Engineers                                          | 0                             |  |  |  |  |  |
| iblish 🗸 🗸                        | /noc17_ee17   | Principles of Communication Systems: Part - II                                  | 0                             |  |  |  |  |  |
| inage 🗸 🗸                         | /noc17_ee16   | Microwave Integrated Circuits                                                   | 0)                            |  |  |  |  |  |
| itings 🗸 🗸                        | /noc17_ee15   | Networks and systems                                                            | 0                             |  |  |  |  |  |
| Nn 🗸                              | /noc17_ee14   | Analog circuits                                                                 | 5.                            |  |  |  |  |  |
| oarammina Assianmente M           | /noc17_ee13   | Basic electrical circuits                                                       | 10 Total number of candidates |  |  |  |  |  |
|                                   | /noc17_ee12   | Control engineering                                                             | 5 your college                |  |  |  |  |  |
| ourse Staff 🛛 🗸 🗸                 | /noc17_ee11   | Optimal Control                                                                 | 0                             |  |  |  |  |  |

Click on each course ids, to know the candidates enrolled for the courses from your college

You can download the data as a csv file for your reference

## STEP 4: Enabling Mentor

1. Once you click on the course-id, you can find the details of the candidates who have been enrolled to the course.

2. Select the check box against the faculty name whom you are adding as mentor for that course under the Mentor column.

3. After enabling the check box, click on Save to complete the process.

Similarly mentors can be added for the other courses.

National Programme on Tecl × Active Courses × + 🔶 ) 🔶 🕕 https://onlinecourses.nptel.ac.in/spoc C Q Search ☆自↓ 俞 ♡ COURSE BUILDER Courses /noc17\_ee22 Computational Electromagnetics & Applications /noc17\_ee21 Advances in UHV Transmission and Distribution 0 /noc17 ee20 4 Design for internet of things Estimation for Wireless Communications - MIMO/OFDM Cellular and Sensor Networks /noc17\_ee19 0 /noc17\_ee18 Applied Electromagnetics For Engineers Principles of Communication Systems: Part - II /noc17\_ee17 0 /noc17\_ee16 Microwave Integrated Circuits 0 /noc17\_ee15 Networks and systems 0 /noc17\_ee14 Analog circuits Click e /noc17\_ee13 Basic electrical circuits 10 /noc17\_ee12 Control engineering Optimal Control /noc17\_ee11 0 An Introduction to Information Theory /noc17\_ec16 0

You can download the data as a csv file for your reference

| 😧 🕼 https://onlinecourses.nptel.ac.in/noi/37_ed/3/dashboardTactions.spoc_student_list 🖾 😋 🔍 Search |                                                                |                                                    |                                 |                       |                    |                    |                    | ☆自       | ÷                                 | ŧ                 | 0                     |                       |  |
|----------------------------------------------------------------------------------------------------|----------------------------------------------------------------|----------------------------------------------------|---------------------------------|-----------------------|--------------------|--------------------|--------------------|----------|-----------------------------------|-------------------|-----------------------|-----------------------|--|
| COURSE BUILDER                                                                                     | OURSE BUILDER Manage > List of Students for your Local Chapter |                                                    |                                 |                       |                    |                    |                    | j        | jayanthi@nptel.itm.ac.in   Logout |                   |                       |                       |  |
| Courses                                                                                            | Enrolled                                                       | Students for course an                             | d Local Chapter ID              | 107                   |                    |                    |                    |          | Clic                              | k on sa<br>ct the | ST<br>we one<br>mento | EP 2:<br>:e you<br>or |  |
|                                                                                                    | Search by e                                                    | email: Email                                       | Search Clear                    |                       |                    |                    |                    | 1        | Download                          | CSV du            | mp                    | Save                  |  |
|                                                                                                    |                                                                | Email                                              | Name                            | College Roll No.      | Year of Graduation | Profession         | Currently Enrolled | Mentor   |                                   |                   |                       |                       |  |
|                                                                                                    | 1 99poo<br>2 aukaly                                            | akannan@gmail.com<br>apadmanaban@gmail.com         | A.K. APARNA POOJA<br>Aukalya    | 16UEEE079<br>T1705639 | 2020<br>2016       | student<br>faculty | 1                  |          |                                   |                   |                       |                       |  |
| lanage 🖌                                                                                           | 3 devagi                                                       | uru1998@gmail.com                                  | devaguru                        | 15UECE024             | 2019               | student            | 1                  | STE      | P 1:                              |                   |                       |                       |  |
| All Local Chapter Students                                                                         | 4 mahes<br>5 maria;                                            | h71002@gmail.com<br>opanuit@gmail.com              | m mahesh<br>D Mariappan         | 14ueee105<br>T1407543 | 2018<br>2013       | student<br>faculty | 10                 | Vou face | can sele                          | t the             | for                   |                       |  |
| List of Students for your Local<br>Chapter                                                         | al 6 rollnur                                                   | nber14ueee022@gmail.com                            | p karuppasamy                   | 14ueee022             | 2018               | student            | 1                  | this     | course                            |                   |                       |                       |  |
|                                                                                                    | 7 romeo                                                        | akash114@gmail.com                                 | P.Akash                         | 16ueee046             | 2020               | student            | 1                  |          |                                   |                   |                       |                       |  |
| Appstats 🖸                                                                                         | 8 skalya                                                       | ni.mdu@gmail.com<br>adev/2016/Romail.com           | Dr.S.KALYANI<br>SI WETHA DEVI E | 161/5/55037           | 2011               | faculty            | 1                  | 0        |                                   |                   |                       |                       |  |
|                                                                                                    | 10 umam                                                        | aberuzi roggynali.com<br>aberuari 1999a/Romail.com | UMA MAHESWARI A                 | 16UEEE000             | 2020               | student            | ,                  | ñ        |                                   |                   |                       |                       |  |